## Komunikat

Na właściwościach tej kontrolki można zainicjować pola:

- Nazwa (identyfikator) umożliwia wprowadzenie nazwy kontrolki, która musi być unikalna w ramach karty obiegu.
- Tytuł w tym polu można wprowadzić tekst, który ma zostać wyświetlony w tytule okna komunikatu
- Kontrolki powiązane możliwy jest wybór kontrolek, których wartości będą obserwowane przez kontrolkę typu Komunikat.
- Wzór na wartość w tym polu można wprowadzić wyrażenie inicjujące kontrolkę typu Komunikat
- Ustaw wyświetla okno edytora, do którego należy wprowadzić zapytanie lub kod definiujący komunikat.

| Komunikat                    |                                                    |   |  |  |  |  |
|------------------------------|----------------------------------------------------|---|--|--|--|--|
|                              |                                                    |   |  |  |  |  |
| Nazwa (identyfikator)        | Message1                                           |   |  |  |  |  |
| Zmiana wartości (Obserwator) |                                                    |   |  |  |  |  |
| Tytuł                        | Uwaga !                                            |   |  |  |  |  |
| Kontrolki powiązane          | Raport z kontroli jakości (WorkflowDocuments1)   💼 |   |  |  |  |  |
|                              | Dodaj                                              |   |  |  |  |  |
| Wzór na wartość              | SQL OD                                             | ~ |  |  |  |  |
|                              | Ustaw                                              |   |  |  |  |  |

Kontrolka typu Komunikat i jej właściwości

następujących zdarzeń:

- po wprowadzeniu tekstu/ wyborze dokumentu elektronicznego dla mechanizmu obserwatora kontrolek typu: tekst, data i godzina, liczba całkowita, liczba rzeczywista, liczba stałoprzecinkowa, dokument elektroniczny, dokument ERP XL, kontrahent, towar. Mechanizm jest aktywowany dla każdego etapu, dla którego została zaznaczona widoczność kontrolki.
- po otworzeniu dokumentu.

Wskazówka Składnia: Select Top 1 'Komunikat', 1;

Pierwszy parametr typu varchar(max) to tekst wyświetlany w komunikacie.

Drugi parametr typu int umożliwia zablokowanie przekazania dokumentu do kolejnego etapu.

Wartości:

- 0 można przekazać dokument do kolejnego etapu
- 1 zablokowana możliwość przekazania dokumentu do kolejnego etapu. Jest to parametr opcjonalny, domyślnie ustawiony na 0

Przyklad

Operator chce, aby nie było możliwe przekazanie dokumentu do następnego etapu, jeśli w kontrolce "Wartość netto" wpisano

## wartość ujemną, chce też, aby został wyświetlony komunikat, który poinformuje o przyczynie blokady przekazania.

```
W tym celu w definicji kontrolki typu Komunikat w polu
"Kontrolki powiązane" operator dodaje do obserwacji kontrolkę
"Wartość netto" (identyfikator: "netto"), a po wyborze "SQLOD"
i kliknięciu w link "Ustaw" wprowadza następujące zapytanie
SQL:
```

```
if @netto@ < 0 select Top 1
'Wartość wprowadzona w kontrolce "Wartość netto" jest ujemna
- popraw wartość, aby móc przejść do kolejnego etapu', 1;</pre>
```

| waga:zimana nazwy kontrolek może spowodować nieprawidłowe uziałanie wyrazenia.                                                                                                    |                                                                                                    |  |  |  |  |  |
|----------------------------------------------------------------------------------------------------|----------------------------------------------------------------------------------------------------|--|--|--|--|--|
|                                                                                                    | · · · · · · · · · · · ·                                                                                                    |  |  |  |  |  |
| <ul> <li>Workflowld</li> <li>Stageld</li> <li>DocumentCompanyld</li> <li>InitSenderControlName</li> <li>brutto</li> <li>Data_wystawienia</li> <li>netto</li> <li>Numer_dokumentu</li> <li>Waluta</li> </ul> | Składnia:<br>SELECT varchar(max), [int]<br>Varchar - treść komunikatu<br>Int – blokada przekazania do kolejnego etapu (0 – brak blokady,<br>1 – ustawiono blokadę). Parametr opcjonalny, domyślnie<br>ustawiona wartość 0.<br>Przykład:<br>BEGIN TRY<br>SELECT 'Nr obcy już istnieje', 1<br>END TRY |  |  |  |  |  |

Wprowadzanie zapytania SQL dla kontrolki typu Komunikat

Następnie operator zapisuje zmiany w obiegu. Kiedy użytkownik

DMS będzie próbował wprowadzić wartość ujemną do kontrolki "Wartość netto", wówczas przekazanie dokumentu do następnego etapu zostanie zablokowane i zostanie wyświetlony komunikat o treści określonej w zapytaniu SQL.

| lenty | Spółka : FirmaXL                                                                   | Data utworzenia : 07-11-2022                       |                                      |          |
|-------|------------------------------------------------------------------------------------|----------------------------------------------------|--------------------------------------|----------|
| L D   | Karta obiegu                                                                       | ^                                                  | Przebieg                             | (品)      |
| Dok   | Numer dokumentu<br>Fz/30/2022<br>Data wystawienia<br>07.11.2022 v<br>Wattość netto |                                                    | Rejestracja                          |          |
|       | -56,00                                                                             |                                                    | Uprawnienia do obecnego etapu        | $\sim$   |
|       | Waluta                                                                             |                                                    |                                      |          |
|       | pin Wartod butto 66,00                                                             | Uwaga!                                             | K w etapie                           |          |
| >>    | Stan douurnentu                                                                    | Vartość netto" jest ujemna<br>Jo kolejnego etapu ~ |                                      |          |
|       |                                                                                    |                                                    | OK                                   |          |
|       |                                                                                    |                                                    |                                      |          |
|       |                                                                                    |                                                    | Uprawnieni do wybranego etapu        | <u>^</u> |
|       |                                                                                    |                                                    | Nazwa spółki Typ Wartość             |          |
|       |                                                                                    |                                                    | Dom Pracownik Administrator          |          |
|       |                                                                                    | <b>-</b> 60 % <b>+</b>                             | Osoby uprawnione do następnego etapu |          |

Komunikat wyświetlany po wprowadzeniu wartości ujemnej do kontrolki "Wartość netto"

## Przyklad

Administrator chce, aby nie było możliwe przekazanie do kolejnego etapu dokumentu, dla którego w polu "Numer dokumentu" wprowadzono numer dokumentu identyczny z numerem dokumentu, który już został zapisany.

W tym celu w definicji kontrolki typu Komunikat w polu "Kontrolki powiązane" operator dodaje do obserwacji kontrolkę "Numer dokumentu" (identyfikator: "Numer\_dokumentu"), a po wyborze "SQLOD" i kliknięciu w link "Ustaw" wprowadza następujące zapytanie SQL:

```
BEGIN TRY
 if exists (
   SELECT * from do.RO_ControlsValue c
    join do.RO Documents d on c.DWD ID=d.DWD ID
                                  do.DF HeadDokumentFlow
                       ioin
h on h.DFH Id=d.DFH Id and DFH Name='Faktury'--nazwa typu
obiegu
    join do.DF ConfCFCardDokFlow s on s.DKO ID=c.DKO ID
      and s.DKO Name = 'Numer dokumentu'--identyfikator
kontrolki obserwowanej
   where c.Value= @Numer dokumentu@ and d.DWD ID <>
                                                     @^Docum
entId@
    )
 SELECT 'Nr obcy już istnieje', 1
 END TRY
 BEGIN CATCH
  DECLARE @ErrorMessage varchar(max) = 'W zapytaniu wystąpił
błąd : ' + ERROR MESSAGE();
   THROW 50001, @ErrorMessage ,1;
```

```
END CATCH
```

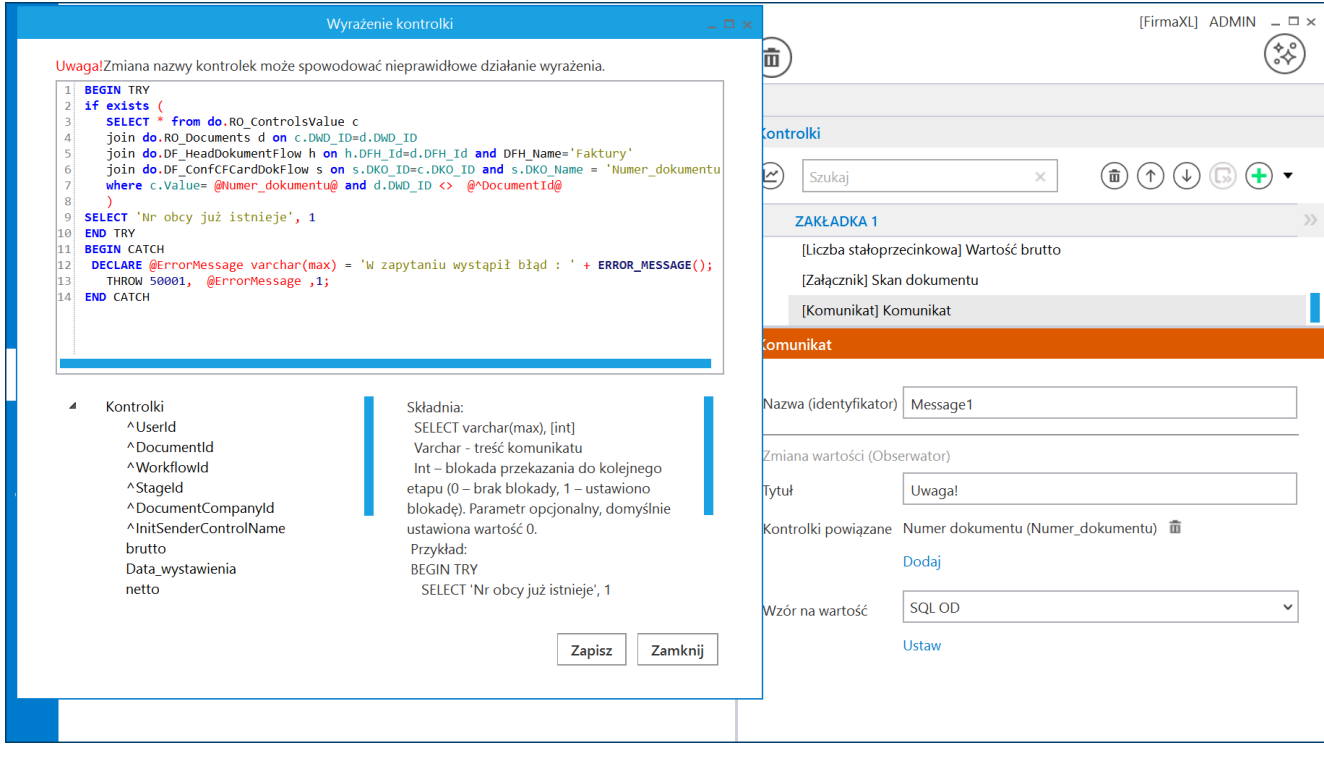

Definicja kontrolki typu Komunikat[/caption]

Poniższy rysunek prezentuje przykład działania komunikatu i blokady przekazania dokumentu do kolejnego etapu.

|     |       |                       |                                         |           | Comarch DMS 2        | 2024.3.0                             | [FirmaXL] ADMIN 🗕 🗆 🗙 |
|-----|-------|-----------------------|-----------------------------------------|-----------|----------------------|--------------------------------------|-----------------------|
|     |       | FA/15/11/2022         | $( \leftarrow) \blacksquare ( \vdots )$ | 1         |                      |                                      |                       |
|     | ienty | Spółka : FirmaXL      |                                         | Data utwo | orzenia : 07-11-2022 |                                      | $\bigcirc$            |
| ₫   | Dokum | Karta obiegu          |                                         |           | ^                    | Przebieg                             |                       |
| ••• |       | FZ/15/2022            | I                                       |           |                      |                                      |                       |
|     |       | Wartość netto         | 07.11.2022 🗸                            |           |                      | Rejestracja                          |                       |
|     |       | Waluta                | 20,00                                   |           |                      |                                      |                       |
| -   |       | pln<br>Wartość brutto |                                         |           | Uwaga!               | Vprawnienia do obecnego etapu        | <u>~</u>              |
| c   |       | Skan dokumentu        | 30,00                                   |           | Nr obcy już jet      | la realizację zadania w etapie       |                       |
| \$  | >>    | 0                     |                                         |           |                      | pny etap                             |                       |
| m   |       |                       |                                         |           | 0                    | × X                                  |                       |
| *   |       |                       |                                         |           |                      |                                      |                       |
|     |       |                       |                                         |           |                      |                                      |                       |
|     |       |                       |                                         |           |                      | Uprawnieni do wybranego etapu        | ^                     |
| 20  |       |                       |                                         |           |                      | Nazwa spółki Typ Wartość             |                       |
|     |       |                       |                                         |           | - 60 % +             | Osoby uprawnione do następnego etapu |                       |

Komunikat z treścią określoną w zapytaniu inicjującym, wyświetlony podczas pracy z aplikacją

Rozpoczynasz pracę z Comarch DMS i chcesz dowiedzieć się, jak korzystać z programu? A może masz już podstawową wiedzę o Comarch DMS i chcesz dowiedzieć się więcej?

Sprawdź Szkolenia Comarch DMS!